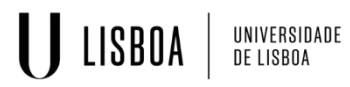

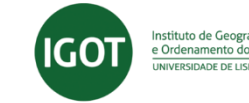

# CANDIDATE APPLICATION MANUAL

(Use of **Firefox 3+** <sup>(2)</sup>, **Safari** <sup>(2)</sup> or **Chrome** <sup>(5)</sup> is advised)

### 1.1 Access to the application website

To start the application process, the candidate must access the link:

- <u>https://fenix.igot.ulisboa.pt/accountCreation</u> **if you were never a student** at IGOT;
- <u>https://fenix.igot.ulisboa.pt/</u> if you are or were a student do IGOT in this case you must login with your *campus* credentials (if you don't remember your *campus* IDs, you must recover them at <u>https://utilizadores.campus.ulisboa.pt/ULUsersApp/reset/forgotPassword.seam</u>) and go to <u>point 1.3</u> of this manual.

## **1.2 Registration**

By accessing the link above mentioned (<u>https://fenix.igot.ulisboa.pt/accountCreation</u>) you will access the page for data entry.

| Free services |                                                                                                    |         |
|---------------|----------------------------------------------------------------------------------------------------|---------|
|               |                                                                                                    |         |
|               | Account Creation                                                                                                    | PT / EN |
|               | Create Account                                                                                                    |         |
|               |                                                                                                    |         |
|               | If you already have a user account in ULboa, and your accounts already synchronizing with Feirx, you should use those redentials in once to login in the Feirx main login page.     If you already have a user account in ULboa, and your accounts already synchronizing with Feirx, you should use those redentials in once to login in the Feirx main login page. |         |
|               | a farance connect fan an en en an fan anne â far anne â an <mark>mbrann an en la na an an anne a b</mark> ann                                                                                                    |         |
|               | Choose the password you would like to use with this account, following the set of rules provided beliow: The password must contain at least 6 characters, and at most 12;                                                                                                    |         |
|               | It should contain at least one character in 3 of the following 4 categories:     One uppercase character ( A to 2 )                                                                                                    |         |
|               | One lowerske character (16.5)     One numeric character (10.6)     One second instancter (10.6)     One second instancter (10.6)                                                                                                    |         |
|               |                                                                                                    |         |
|               | Endential: Recovery                                                                                                    |         |
|               | Gwen Names *                                                                                                    |         |
|               | Formly Islames *                                                                                                    |         |
|               | Identification Document Type *                                                                                                    |         |
|               | Mertification Number *                                                                                                    |         |
|               | Birth Date *                                                                                                    |         |
|               | Gender* Creme                                                                                                    |         |
|               |                                                                                                    |         |
|               | courty*                                                                                                    |         |

Attention: the *password* you choose must have at least 8 characters.

After having filled in all the required data, and before you can submit the information, you must

check off the authenticity verification box and answer the question (by selecting the images that correspond to your answer, with a *click*).

Once submitted, the following message will appear:

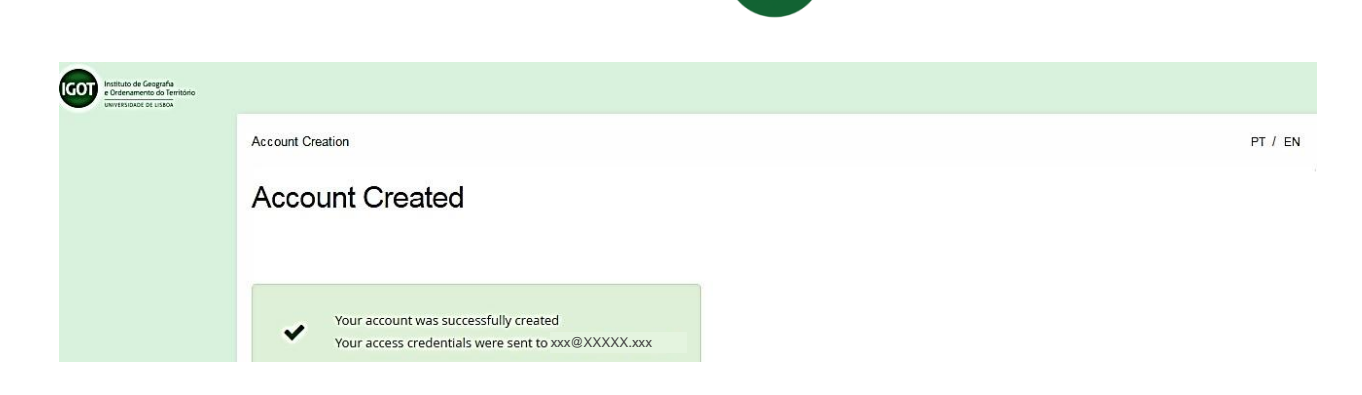

nstituto de Geografia e Ordenamento do Ter

UNIVERSIDADE De lisboa

LISBOA

Afterwards, you will receive in your personal email account a given username, which will be used to access the Fenix platform in the future.

#### Fénix Account Instituto de Geografia e Ordenamento do Território

IGOTUL (Sistema Fénix) fenix-noreply@igot.ulisboa.pt

Your username is bennu%400X You can acess the application from the following address https://fenix.igot.ulisboa.pt

With this information you can access the link <u>https://fenix.igot.ulisboa.pt/</u>. Please login with the username received in your personal email and use the password you registered. Start your application.

## **1.3 Application (Candidacies)**

After logging in successfully, you must select the candidacy you intend to apply to and click "Create".

| Instituto de Geografia<br>e Dedenamento do Território<br>precessoado de cubera | Aluno Candid          | ate Portal Pessoal                  |          |                |                |        |
|--------------------------------------------------------------------------------|-----------------------|-------------------------------------|----------|----------------|----------------|--------|
| Candidacies                                                                    | Candidate Portal      | > Candidacies                       |          |                |                |        |
| Accounting (Applicant)                                                         | Candid<br>Open candi  | acies                               |          |                |                |        |
|                                                                                | Execution<br>Interval | Candidacy                           | Phase    | Dates          |                |        |
|                                                                                | 2019/2020             | PhDs                                | 1st Call | 05/05/19 10:00 | 19/07/19 23:59 | Create |
|                                                                                | 2019/2020             | ERASMUS IN                          | 1st Call | 02/05/19 12:00 | 28/06/19 23:59 | Create |
|                                                                                | 2019/2020             | Masters - International<br>Students | Call     | 15/04/19 10:00 | 21/06/19 23:59 | Create |
|                                                                                | Applied car           | ndidacies                           |          |                |                |        |

Next select the degree wanted by clicking "Create"

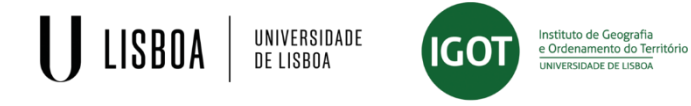

| Instituto de Ceografia<br>e Ordenamento de Território<br>UNIVERSIONE DE LUSION | Aluno Candidate Portal Pessoal                                                   |         |
|--------------------------------------------------------------------------------|----------------------------------------------------------------------------------|---------|
| Candidacies                                                                    | Candidate Portal > Candidacies                                                   | PT / EN |
| Accounting (Applicant)                                                         | Create Candidacy<br>2019/2020 - Masters - International Students                 |         |
|                                                                                | Seck Back                                                                        |         |
|                                                                                | Geographic Information Systems and Modelling Applied to Spatial Planning Ocreate |         |
|                                                                                | Physical Geography and Environmental Management C Create                         |         |

After choosing the degree you want, click "Yes", if you intend to continue the candidacy, or "No", if you want to cancel.

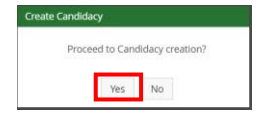

By clicking "Yes", you will have access to the following page with several separators. The separators will allow you to finish your application or, in the case of the separator "*Process State*", view the step your application is in.

| Sack           |                                   |             |                     |                      |                          |             |                    |
|----------------|-----------------------------------|-------------|---------------------|----------------------|--------------------------|-------------|--------------------|
| Details        |                                   |             |                     |                      |                          |             | Operations         |
| Candidate      | Márie Rui Ferreira Santos         |             |                     |                      |                          |             | Submit Applicati   |
| Phase          | Call                              |             |                     |                      |                          |             | Cancel Application |
| Candidacy Date | 10/05/19 16:12                    |             |                     |                      |                          |             |                    |
| State          | Application Pending Formalization | n (10/05/19 | 16:12 - Mário Santo | <b>35</b> )          |                          |             |                    |
|                |                                   |             |                     |                      |                          |             |                    |
|                |                                   | Course      | Specializations     | Personal information | A Previous Qualification | A Documents |                    |

You must access each separator and fill in the information required.

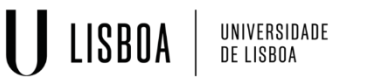

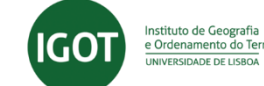

### Step: Acceptance of Conditions ("Aceitação das Condições")

| Details                                                                                                    | Operations                                                                                                    |
|----------------------------------------------------------------------------------------------------|----------------------------------------------------------------------------------------------------|
| Candidate XWMY Rui Ferreira Santos                                                                                                    | Submit Application                                                                                                    |
| Phase Call                                                                                                    | Cancel Application                                                                                                    |
| Candidacy Date 🛗 10/05/19 16:12                                                                                                    |                                                                                                    |
| State Application Pending Formalization (10/05/1                                                                                                    | 9 16:12 - Mário Santos)                                                                                                    |
|                                                                                                    |                                                                                                    |
| Process Monitoring 🔔 Aceitação das Condições Course                                                                                                    | Specializations Personal information 🔔 Previous Qualification 🕹 Documents                                                                                                    |
| <ul> <li>Question Conhecimento e aceitação das condições o<br/>Question Ao abrigo do código do procedimento adm<br/>por correio eletrónico tendo em conta o seu conseni<br/>documentos, marcação de entrevistas, estados da ca</li> </ul> | do Edital de abertura do curso e Deliberação de propinas: is required.<br>ninistrativo publicado em Diário da República, 1ª série – Nº 4 - 7 de Janeiro de 2015, as notificações passam a ser efetuadas<br>timento. Declaro que aceito ser notificado por correio eletrónico durante o processo de candidatura (verificação de<br>andidatura) is required. |
| Question Caso venha a ser selecionado para a frequ<br>inscrição, outros atos académicos) is required.                                                                                                    | iência do curso ( colocado) declaro que aceito ser notificado por correio eletrónico (verificação de documentos, estados da                                                                                                    |
| Question De acordo com o Decreto-Lei n.o 7/2007 d<br>seu titular. Assim, no âmbito desta candidatura, o ca                                                                                                    | le 5 de Fevereiro é proíbida a reprodução do Cartão de Cidadão em qualquer meio, salvo sob autorização expressa e livre do<br>andidato declara que: is required.                                                                                                    |

In this tab you should be aware of the various conditions and indicate your intention (acceptance/non-acceptance).

| Step: | <u>Course</u>                |                                             |                        |                                            |                      |                    |        |                                                |                                      |
|-------|------------------------------|---------------------------------------------|------------------------|--------------------------------------------|----------------------|--------------------|--------|------------------------------------------------|--------------------------------------|
|       | Details                      |                                             |                        |                                            |                      |                    | Opera  | tions                                          |                                      |
|       | Candidate                    | Manton Ferreira Santos                      |                        |                                            |                      |                    | Submit | t Application                                  |                                      |
|       | Phase                        | Call                                        |                        |                                            |                      |                    | Cancel | Application                                    |                                      |
|       | Candidacy Date               | 10/05/19 16:12                              |                        |                                            |                      |                    |        |                                                |                                      |
|       | State                        | Application Pending Formalizatio            | n (10/05/19            | 16:12 - Mário Santo                        | os)                  |                    |        |                                                |                                      |
|       |                              |                                             |                        |                                            |                      |                    |        |                                                |                                      |
|       | Process Monitoring           | Aceitação das Condições                     | Course                 | Specializations                            | Personal information | A Previous Qualifi | cation | 🔔 Documents                                    |                                      |
|       | Tab available since "Applica | ttion Pending Formalization" by mrsantos in | 10-05-2019 16.         | :12                                        |                      |                    |        |                                                |                                      |
|       | Selected Op                  | tions                                       |                        |                                            |                      |                    |        |                                                |                                      |
|       | 1                            |                                             | Geograph<br>Applied to | nic Information System<br>Spatial Planning | ns and Modelling     |                    |        | Geographic Info<br>and Modelling A<br>Planning | ormation System<br>Applied to Spatia |
|       |                              |                                             |                        |                                            |                      |                    |        |                                                |                                      |

If the course is correct, access the separator:

- Personal Information or
- Specializations if the chosen course has specialization areas.

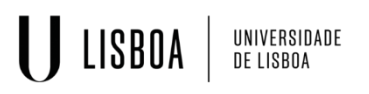

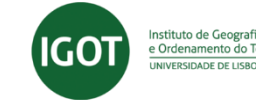

#### Step: Applicant Information

| Candidacies            | Candidate Portal > Candidacies                                                                        |                    |
|------------------------|----------------------------------------------------------------------------------------------------|--------------------|
| Accounting (Applicant) | Candidacy Process - M / 2019 / 33<br>2019/2020 - Masters - National and EU Citizens                   |                    |
|                        | Details                                                                                               | Operations         |
|                        | Candidate XMXXXXXXViviana Sousa da Fonseca                                                            | Cancel Application |
|                        | Candidacy Date 🗎 13/05/19 11:10                                                                       |                    |
|                        | State Application Pending Formalization (13/05/19 11:10 - Márcia Fonseca)                             |                    |
|                        | Process Monitoring A Aceitação das Condições Course Specializations A Personal information A Previous | Qualification      |
|                        | Personal Details                                                                                      |                    |
|                        | Student Nbr: 3982                                                                                     |                    |
|                        | Personal Data                                                                                         |                    |
|                        | Name Márcia Viviana Sousa da Fonseca                                                                  |                    |
|                        | Given Names* Márcla Viviana                                                                           |                    |
|                        | Family Names." Sousa da Ponseca                                                                       |                    |

To start filling in the information you must click on "Edit" and after you have finished filling in all the required fields, click on "Save".

#### NOTES:

- a) The fields with an \* are **mandatory** and have to be filled in. You must fill in as much information possivel so that your data is complete, as it is necessary for the Services to contact the candidate during the candidacy process.
- b) If you **don't** have a <u>Portuguese VAT</u> identification number (tax payer number) during your application, you must:
  - a. Choose your tax country as *VAT Country* and fill your personal *VAT Number* (Click <u>here</u> for details).

b. Choose *Portugal* as *VAT Country* and fill in the field *VAT Number* with **999999990**.

 Type
 Contact

 EmailAddress (Personal)
 1130590011130065@local (Default Contact)

 O Physical Address
 O Phone
 O Email Address

### Following, you must fill in the data concerning the **<u>Contacts</u>**.

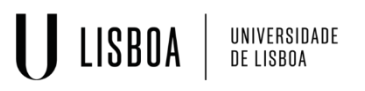

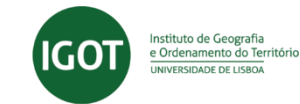

**NOTE:** filling in the data *Address, Phone, Mobile, Email* is **mandatory**. You must access each menu at the end of the page, separately.

| didesies            | <u>s quameation</u>                                           |                    |
|---------------------|---------------------------------------------------------------|--------------------|
| laidacies           | Candidate Portal > Candidacies                                |                    |
| ounting (Applicant) | Candidacy Process - M / 2019 /33                              |                    |
|                     | 2019/2020 - Masters - National and EU Citizens                |                    |
|                     | Sack                                                          |                    |
|                     | Details                                                       | Operations         |
|                     | Candidate Matchew/iviana Sousa da Fonseca                     | Submit Application |
|                     | Phase Call                                                    | Cancel Application |
|                     | Candidacy Date 🛗 13/05/19 11:10                               |                    |
|                     | c Application Danding Formalization (12/05/10.11/10. Mársia ( |                    |

To start the data filling in process, you must click "Edit" and once finished, click "Save".

**Note:** In the field "*Mark*", if your grade is not expressed in a 0-20 scale, you must indicate the closest value within this range.

#### Step: Documents

In the separator "Documents" you must upload all the obligatory documents required for the course you are submitting your application to.

The type of document as well as the maximum size is indicated in each upload field.

|                                       | LISBOA UNIVERSIDADE<br>DE LISBOA UNIVERSIDADE LISBOA                                                                          | io                                                     |
|---------------------------------------|----------------------------------------------------------------------------------------------------|--------------------------------------------------------|
| Candidacies<br>Accounting (Applicant) | Candidate Portal > Candidacies<br>Candidacy Process - M / 2019 / 33<br>2019/2020 - Masters - National and EU Citizens<br>Back |                                                        |
|                                       | Candidate       Mini Miki Vi Iviana Sousa da Fonseca         Phase       Call         Candidacy Date                          | Operations<br>Submit Application<br>Cancel Application |
|                                       | Process Monitoring 🕼 Aceitação das Condições Course Specializations 🅼 Personal information 🌲 Previo                           | ous Qualification                                      |

To upload the documents, you must click "Choose file" and only after selecting the document can you click on the option "Upload".

#### Step: Application Submission

Having filled in all the information in all the fields and separators, you must submit your application by clicking the corresponding option.

| Candidacies            | Candidate Portal > Candidacies                                                     | PT / EN |
|------------------------|------------------------------------------------------------------------------------|---------|
| Accounting (Applicant) | Candidacy Process - M / 2019 /33<br>2019/2020 - Masters - National and EU Citizens |         |
|                        | Details Operations                                                                 |         |
|                        | Candidate Mércie Viviana Sousa da Fonseca                                          |         |
|                        | Phase Call                                                                         |         |
|                        | Candidacy Date 🛗 13/05/19 11:10                                                    |         |

To confirm the submission of your application you must click "Submit Application" or "Cancel Application" if you decide not to continue.

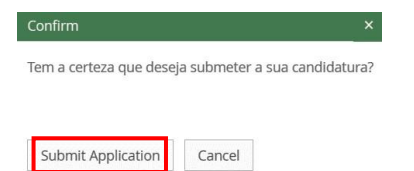

### **1.4 Payment**

Having submitted your application, you must proceed to the payment of the candidacy fee. The payment can be made by National Bank Transfer (SIBS - Payment Reference) or by Credit Card.

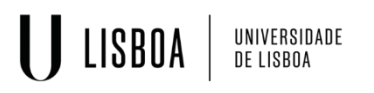

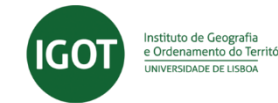

a) **Payment by National Bank Transfer - SIBS**: select the separator "Payment information" and the <u>Payment Reference SIBS</u> will be available to make the payment.

| Details                       |                                             |                            |                     |                      |                        | Operations     |                     |
|-------------------------------|---------------------------------------------|----------------------------|---------------------|----------------------|------------------------|----------------|---------------------|
| Candidate X                   | WIARGIA Viviana Sousa da Fons               | eca                        |                     |                      |                        | Credit Card Pa | ayment              |
| Phase                         | Call                                        |                            |                     |                      |                        |                |                     |
| Candidacy Date                | 13/05/19 11:10                              |                            |                     |                      |                        |                |                     |
| State                         | Application Awaiting Payment                | : ( <mark>1</mark> 3/05/19 | 14:00 - Márcia Fons | eca)                 |                        |                |                     |
|                               |                                             |                            |                     |                      |                        |                |                     |
| Process Monitoring            | Aceitação das Condições                     | Course                     | Specializations     | Personal information | Previous Qualification | Documents      | Payment information |
| Tab available since "Applicat | tion Awaiting Payment" by myfonseca i<br>nt | n 13-05-2019               | 14:00               |                      |                        |                |                     |
|                               |                                             |                            |                     |                      |                        |                |                     |
| Payment Can                   | didatura: M / 2019 /33 - [Mest              | rados - Cid                | adãos Nacionais e c | a União Europeia]    |                        |                |                     |
| Amount 60.0                   | 00€                                         |                            |                     |                      |                        |                |                     |

b) Payment by International Credit Card: Click the "Credit Card Payment" button. Within 72 hours you will receive a link with the necessary information to make the payment in your personal email.

| Details                      |                                         |                            |                     |                      | Operations             |                |                     |  |
|------------------------------|-----------------------------------------|----------------------------|---------------------|----------------------|------------------------|----------------|---------------------|--|
| Candidate                    | x <b>ildáncia</b> Viviana Sousa da Fons | eca                        |                     |                      |                        | Credit Card Pa | ayment              |  |
| Phase                        | Call                                    |                            |                     |                      |                        |                |                     |  |
| Candidacy Date               | 13/05/19 11:10                          |                            |                     |                      |                        |                |                     |  |
| State                        | Application Awaiting Payment            | : ( <mark>1</mark> 3/05/19 | 14:00 - Márcia Fons | eca)                 |                        |                |                     |  |
|                              |                                         |                            |                     |                      |                        |                |                     |  |
| Process Monitoring           | Aceitação das Condições                 | Course                     | Specializations     | Personal information | Previous Qualification | Documents      | Payment information |  |
| Tab available since "Applica | ation Awaiting Payment" by myfonseca    | n 13-05-2019               | 14:00               |                      |                        |                |                     |  |
| Application Payme            | nt                                      |                            |                     |                      |                        |                |                     |  |
| Payment Ca                   | ndidatura: M / 2019 /33 - [Mesi         | rados - Cid                | adãos Nacionais e c | la União Europeia]   |                        |                |                     |  |
| Amount 60.                   | 00 €                                    |                            |                     |                      |                        |                |                     |  |

After the payment, your application is complete and will be validated by the Services. **NOTES:** 

- a) If you need any help during the application process, you can contact the Academic Unit through the email <u>academicos@igot.ulisboa.pt</u>.
- b) If you want to <u>apply to more than one course</u> you must, and after completing the entire application process, click again on the option **Candidacies**, available in the top left sidebar.

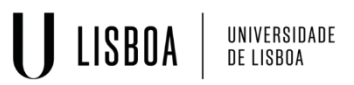

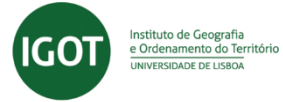

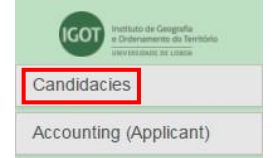

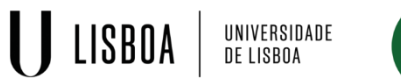

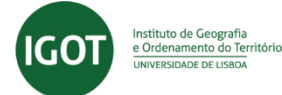

#### Número de Contribuinte (NIF) por país / VAT identification number by country

| País/Country       | № de Contribuinte/VAT Number                                                                  |
|--------------------|-----------------------------------------------------------------------------------------------|
| Albania            | Numri i Identifikimit për Personin e Tatueshëm                                                |
| Argentina          | Código Único de Identificación Tributaria                                                     |
| Australia          | Australian Business Number                                                                    |
| Austria            | Umsatzsteuer-Identifikationsnummer                                                            |
| Belarus            | Учетный номер плательщика                                                                     |
|                    | Uchetniy nomer platel'shika                                                                   |
| Belgium            | BTW identificatienummer / Numéro de TVA                                                       |
| Bolivia            | Número de Identificación Tributaria                                                           |
| Brazil             | Cadastro Nacional de Pessoa Jurídica (Companies) ou Cadastro de Pessoa Física (Legal Persons) |
| Bulgaria           | Идентификационен номер по ДДС Identifikacionen<br>nomer po DDS                                |
| Canada             | Business Number Numéro d'entreprise                                                           |
| Chile              | Rol Único Tributario<br>Unique Taxation Number                                                |
| Colombia           | Número De Identificación Tributaria                                                           |
| Costa Rica         | Cédula Jurídica                                                                               |
| Croatia            | PDV Id. Broj OIB                                                                              |
| 0                  | Αριθμός Εγγραφής Φ.Π.Α.                                                                       |
| Cyprus             | Arithmós Engraphés phi. pi. a.                                                                |
| Czech Republic     | Daňové identifikační číslo                                                                    |
| Denmark            | Momsregistreringsnummer or CVR nummer                                                         |
| Dominican Republic | Registro Nacional del Contribuyente                                                           |
| Ecuador            | Número de Registro Unico de Contribuventes                                                    |
| El Salvador        | RTN                                                                                           |
| Estonia            | Käibemaksukohustuslase number                                                                 |
| Finland            | Arvonlisäveronumero                                                                           |
| _                  | Numéro d'identification à la taxe sur la valeur ajoutée / Numéro de TVA                       |
| France             | intracommunautaire                                                                            |
| Germany            | Umsatzsteuer-Identifikationsnummer                                                            |
| 0                  | Arithmós Forologikou Μētrṓou Αριθμός                                                          |
| Greece             | Φορολογικού Μητρώου                                                                           |
| Guatemala          | Número de Identificación Tributaria                                                           |
| Honduras           | Registro Tributario Nacional                                                                  |
| Hungary            | Közösségi adószám                                                                             |
| Iceland            | Virðisaukaskattsnúmer                                                                         |
|                    | Value Added Tax Number                                                                        |
| India              | Value Added Tax - Taxpayer Identification Number / Central Sales Tax - Taxpayer               |
|                    | Identification Number (In most states)                                                        |
| Indonesia          | Nomor Pokok Wajib Pajak                                                                       |
| Ireland            | Value added tax identification no.                                                            |
| Israel             | עוסק מורשה                                                                                    |
| Italy              | Partita IVA                                                                                   |
| Latvia             | Pievienotās vērtības nodokļa (PVN) reģistrācijas numurs                                       |
| Lithuania          | PVM (abbrev. Pridėtinės vertės mokestis) mokėtojo kodas                                       |
| Luxembourg         | Numéro d'identification à la taxe sur la valeur ajoutée                                       |
| Malta              | Vat reg. no.                                                                                  |
| Mexico             | Registro Federal de Contribuyentes                                                            |
| Monaco             | Same as France                                                                                |
| Netherlands        | Btw-nummer                                                                                    |
| Nicaragua          | Registro Unico de Contribuyentes                                                              |
|                    | Organisasjonsnummer                                                                           |
| Norway             | Organization number                                                                           |
| Panama             | Registro Unico de Contribuyentes                                                              |
| Paraguay           | Registro Unico de Contribuyentes                                                              |

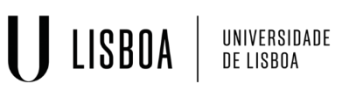

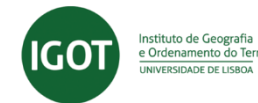

 Peru
 Registro Unico de Contribuyentes

 Philippines
 Tax Identification Number

 Poland
 Numer Identyfikacji Podatkowej

 Portugal
 Número de Identificação Fiscal (NIF) - for individual persons / Número de Identificação de Pessoa Colectiva (NIPC) – for companies

|                | Page                                                                              |
|----------------|-----------------------------------------------------------------------------------|
| Romania        | Codul de identificare fiscală                                                     |
| Russia         | Идентификационный номер налогоплательщика                                         |
|                | Indentifikatzionny nomer nalogoplateľshchika                                      |
|                | (Tax Identification Number)                                                       |
| San Marino     | Codice operatore economico                                                        |
| Serbia         | Poreski identifikacioni broj Tax                                                  |
|                | identification number                                                             |
| Slovakia       | Identifikačné číslo pre daň z pridanej hodnoty                                    |
| Slovenia       | Davčna številka                                                                   |
| Spain          | Número de Identificación Fiscal (formerly named Código de Identificación Fiscal)  |
| Sweden         | VAT-nummer or momsnummer or momsregistreringsnummer                               |
| Switzerland    | Mehrwertsteuernummer                                                              |
| Turkey         | Vergi Kimlik Numarası                                                             |
| Ukraine        | Ідентифікаційний номер платника Identyfikacijnyj nomer platnyka податків podatkiv |
| United Kingdom | Value added tax registration number                                               |
| Uruguay        | Registro Único Tributario                                                         |
| Uzbekistan     | Солиқ тўловчиларга идентификация рақами                                           |
| Venezuela      | Registro de Informacion Fiscal                                                    |